### AD変換の演習

# *lab3\_adc PSoC Experiment Lab*

Experiment Course Material V 3.10 November 10<sup>th.</sup>, 2020 lab3\_adc.pptx (33Slides) Renji Mikami

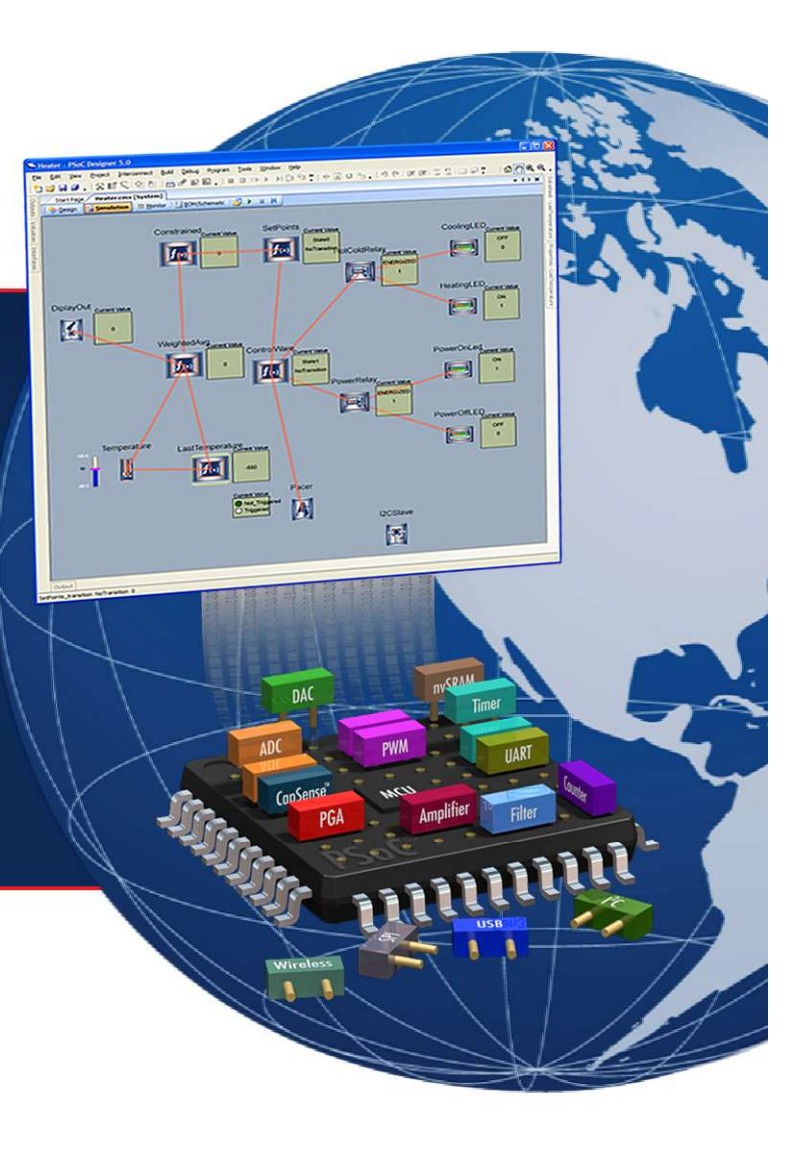

MIKAMI CONSULTING 2018

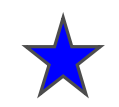

# 入力アナログ電圧をPGAで増幅しこれをAD変換して値をLCD表示 - デジタル電圧計を作ります.

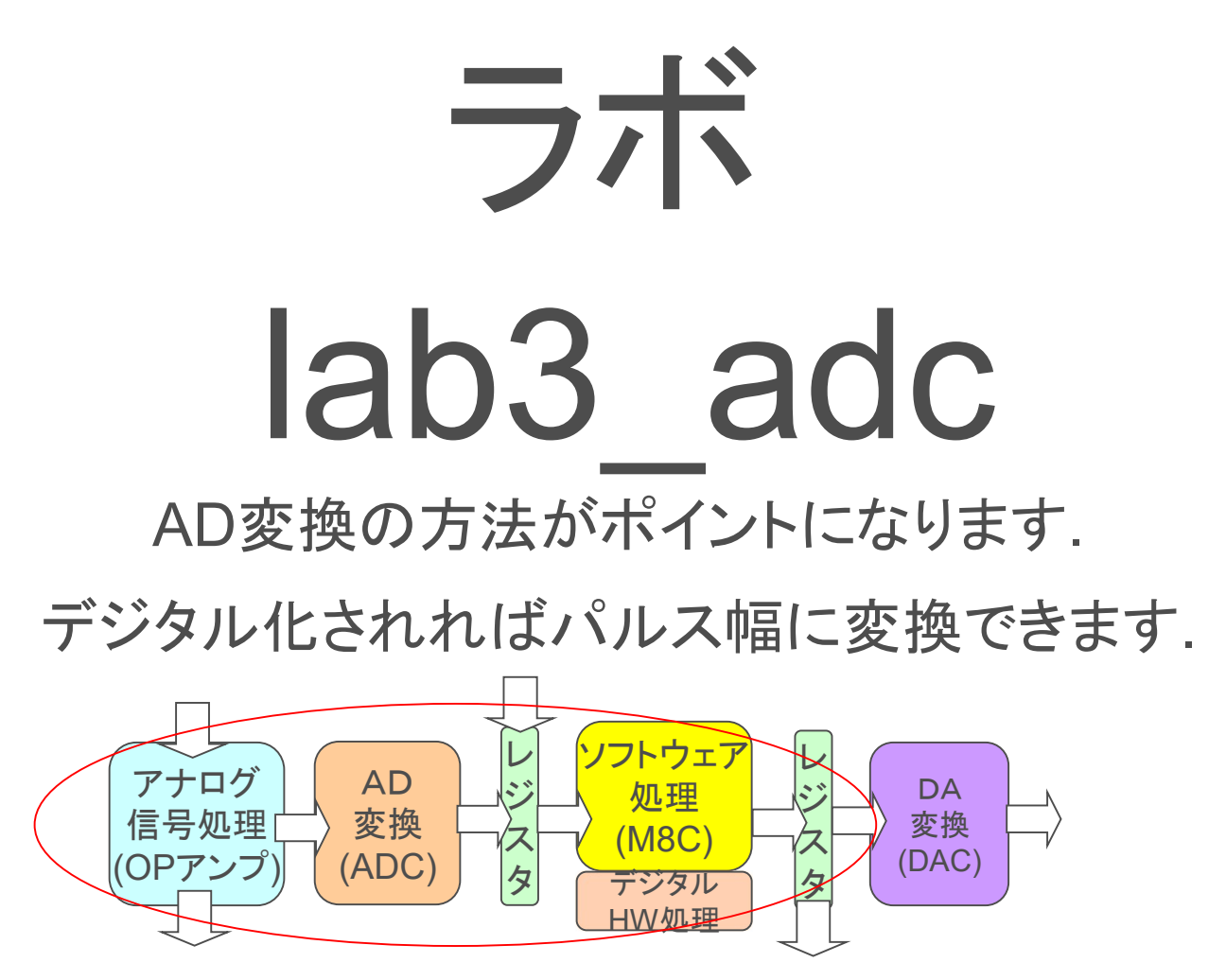

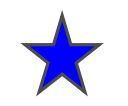

## AD変換によって何ができるか

これまでは、出力側のアプリケーション演習を行ってきました。出力には、アナログ出力、デジタル出力がありました。表現の形態としては、LCDディスプレイへの表示、サウンド出力、LEDの点滅などがありました。

しかしこれらは、画一的な機能の表現です。連続的な入力の変化によって出力を変化 させることはありません。入力によって出力を連続的に制御したり変化させるためには、 何らかの形で入力情報を連続的に取り込む必要があります。

AD変換では、アナログ的な電圧の変化をデジタル量に変換できますから、外部の変化量を電圧変化への置きかえれば、アナログ的な連続的な変化量を扱うことができます。

アナログ的な入力素子としては、さまざまなセンサーがありますが、この多くは電圧出力になっています。

よって、センサー出力 ー> 増幅 ー> AD変換 ー> デジタル数値化 が可能に なりますから、これによりMPUで自由にデータの処理や外部制御や出力が可能になり ます

例えば、温度によって音が変化するシンセサイザ、3軸の加速度(ジャイロ)センサをコントローラにした楽器なども可能です。

MPUとアナログ入力

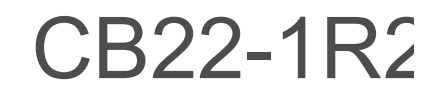

## 入力側

出力側

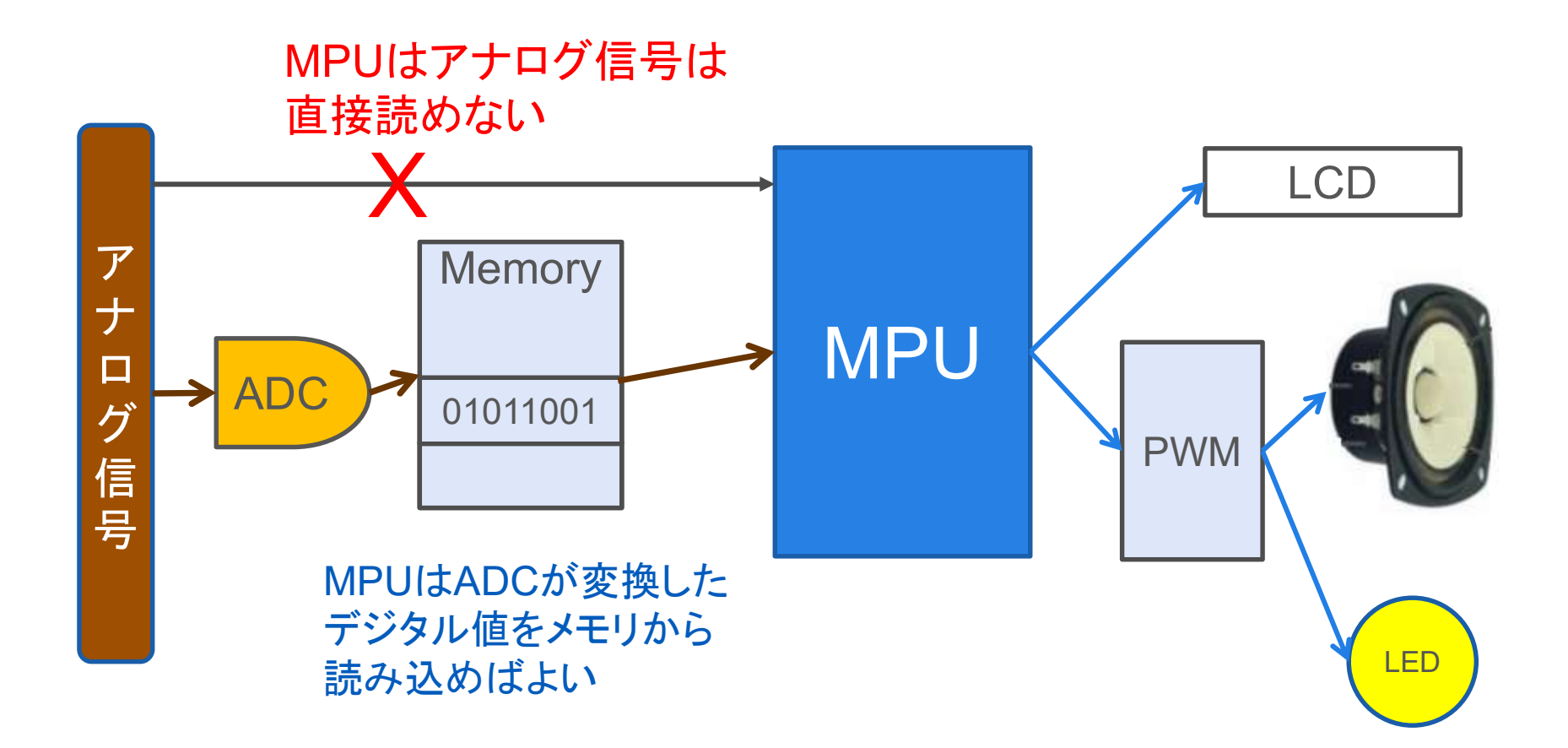

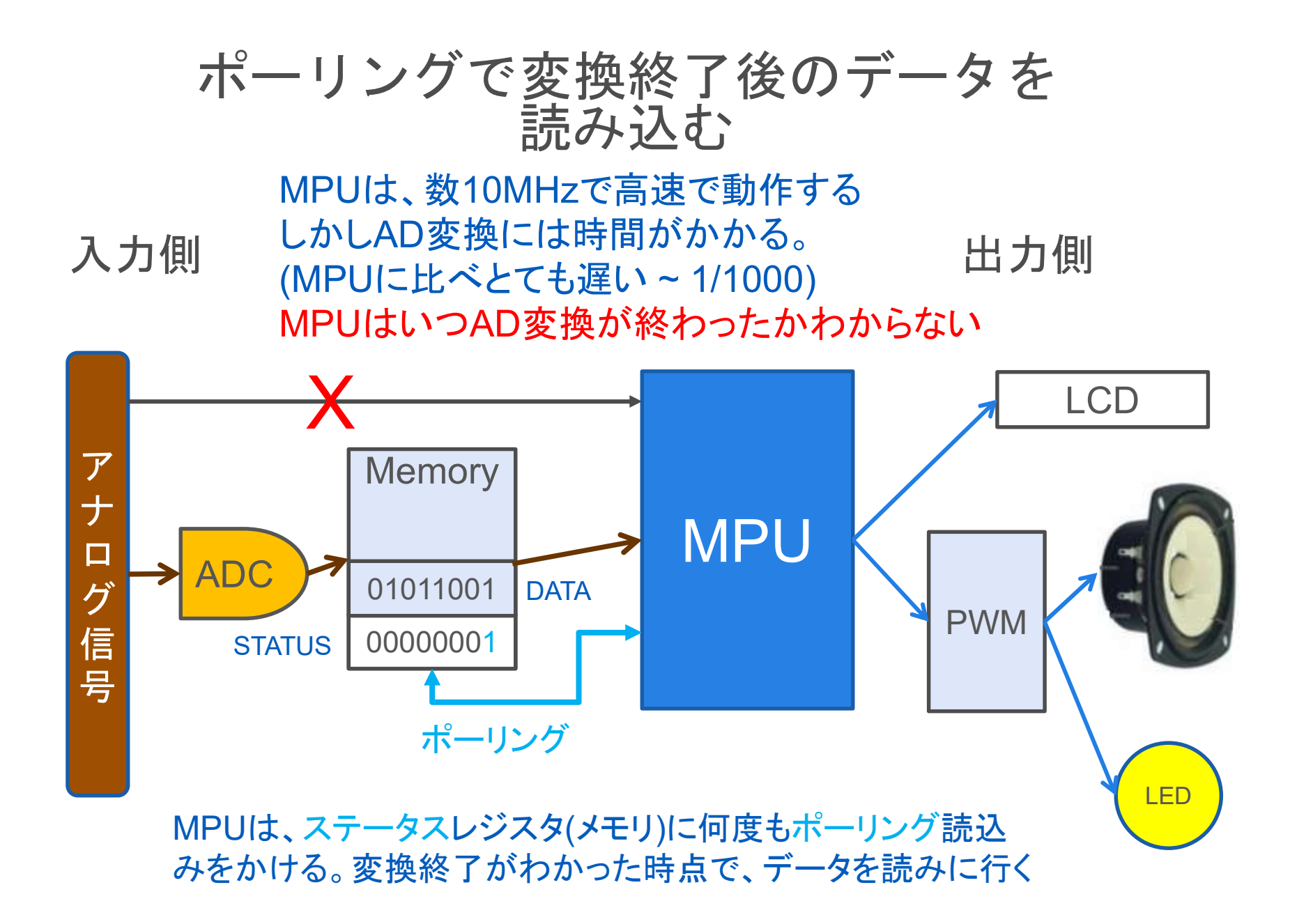

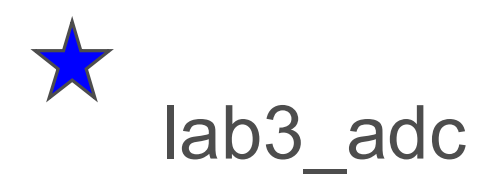

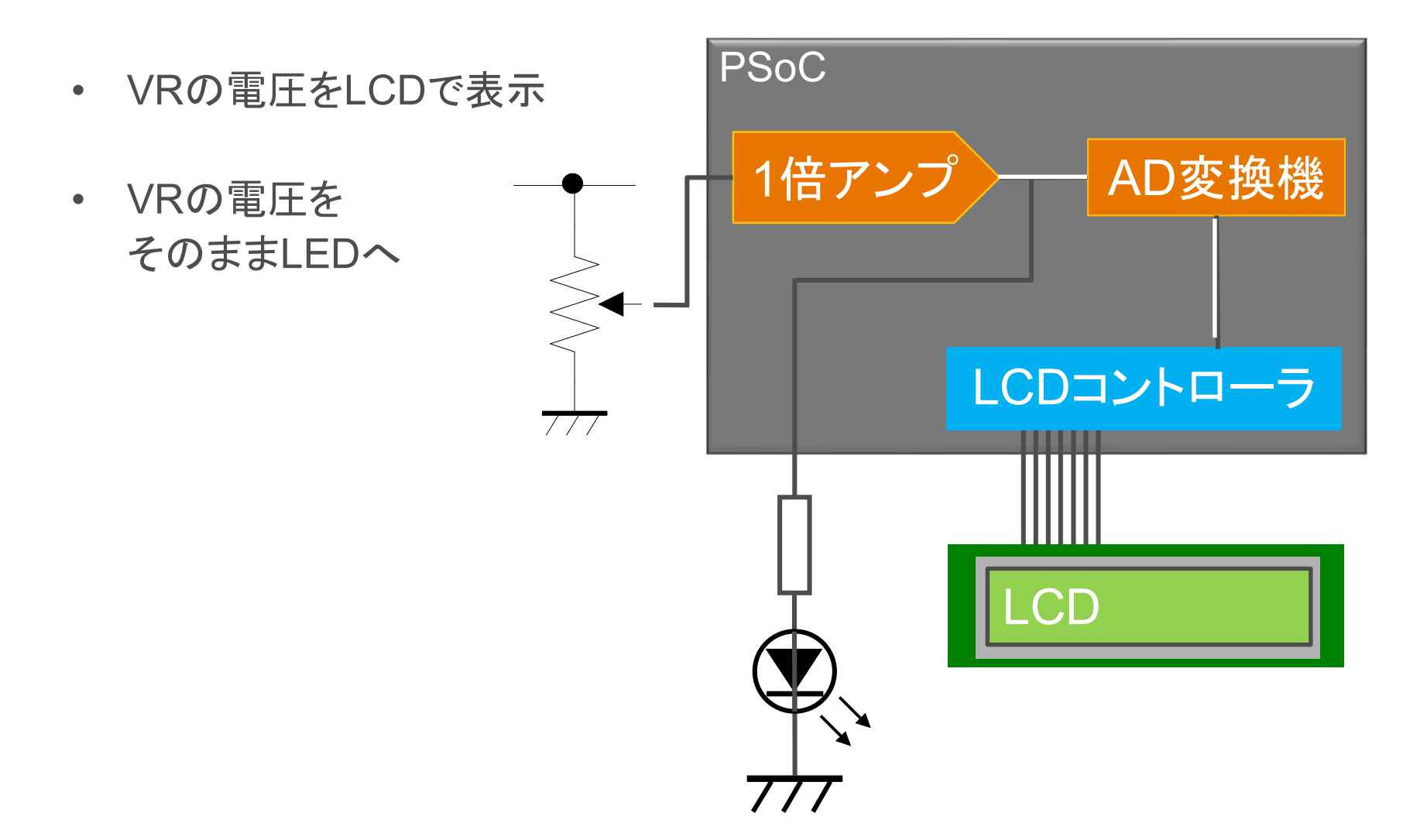

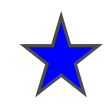

## 3つのユーザーモジュールでの設計

ユーザーモジュールは,パラメタライズされた機能ライブラ リ(IPのようなもの)

選択したユーザーモジュールは自動的に内部リソースの コンビネーションで実現される

内部リソースは,コース・グレインで作りこまれているので集 積度が高く効率が高い

極少の配線数で機能を実現できるので,シリコンの使用効 率が高い

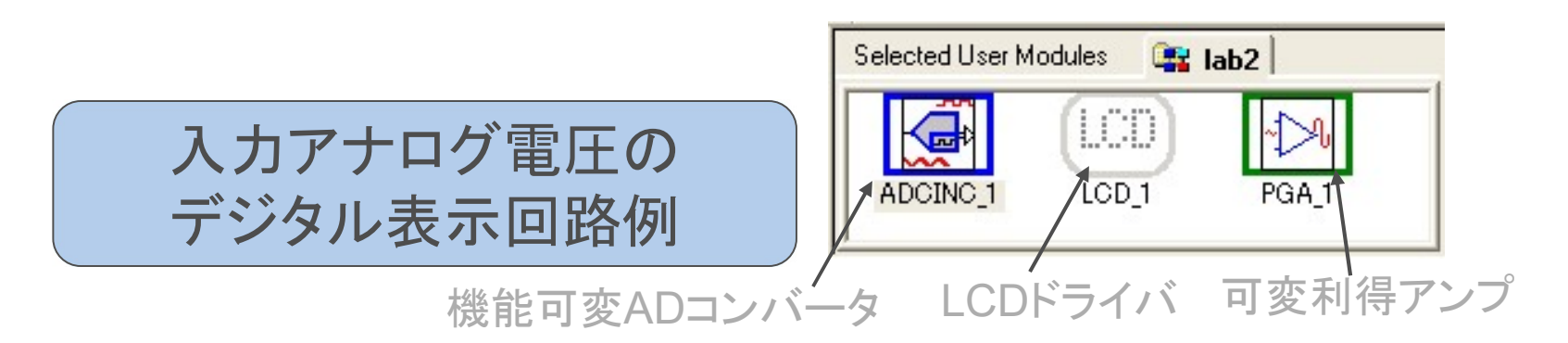

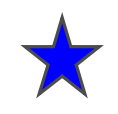

## AD変換時のRef Muxの設定

Ref Mux はアナロググランドのレベルを決定し アナログ信号の上下の振幅範囲を決定します これはPSoCのオペアンプが単電源のため 0Vをグランドレベルとしてマイナス側の信号を 扱えないため基準電位をかさ上げします。 このようにしてかさ上げ設定したレベルを アナロググランド電位と呼んでいます. lab\_motor のPGAのRefの選択枝に AGNDがありましたが,ここで設定します

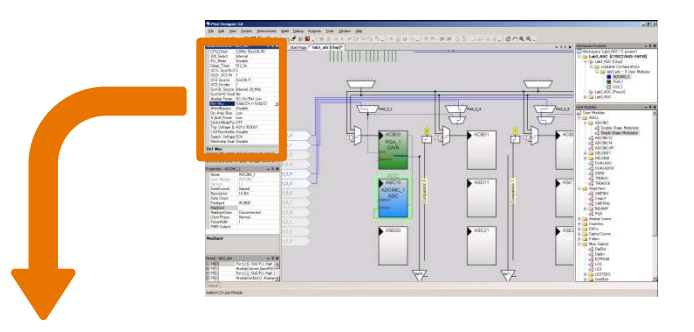

| Glo | bal Resources - | lab3_adc 🚽 🗸 🗧    |
|-----|-----------------|-------------------|
|     | CPU_Clock       | 3_MHz (SysClk/8)  |
|     | 32K_Select      | Internal          |
|     | PLL_Mode        | Disable           |
|     | Sleep_Timer     | 512_Hz            |
| С   | VC1= SysClk/I   | 3                 |
|     | VC2= VC1/N      | 1                 |
|     | VC3 Source      | SysClk/1          |
|     | VC3 Divider     | 1                 |
|     | SysClk Source   | Internal 24_MHz   |
|     | SysClk*2 Disal  | No                |
|     | Analog Power    | SC On/Ref Low     |
|     | Ref Mux         | (Vdd/2)+/-(Vdd/2) |
|     | AGndBypass      | Disable           |
|     | Op-Amp Bias     | Low               |
|     | A_Buff_Power    | Low               |
|     | SwitchModePui   | OFF               |
|     | Trip Voltage [L | 4.81∨ (5.00∨)     |
|     | LVDThrottleBa   | Disable           |
|     | Supply Voltage  | 5.0V              |
|     | Watchdog Enab   | Disable           |

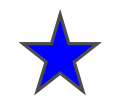

## RefMuxの設定と範囲について

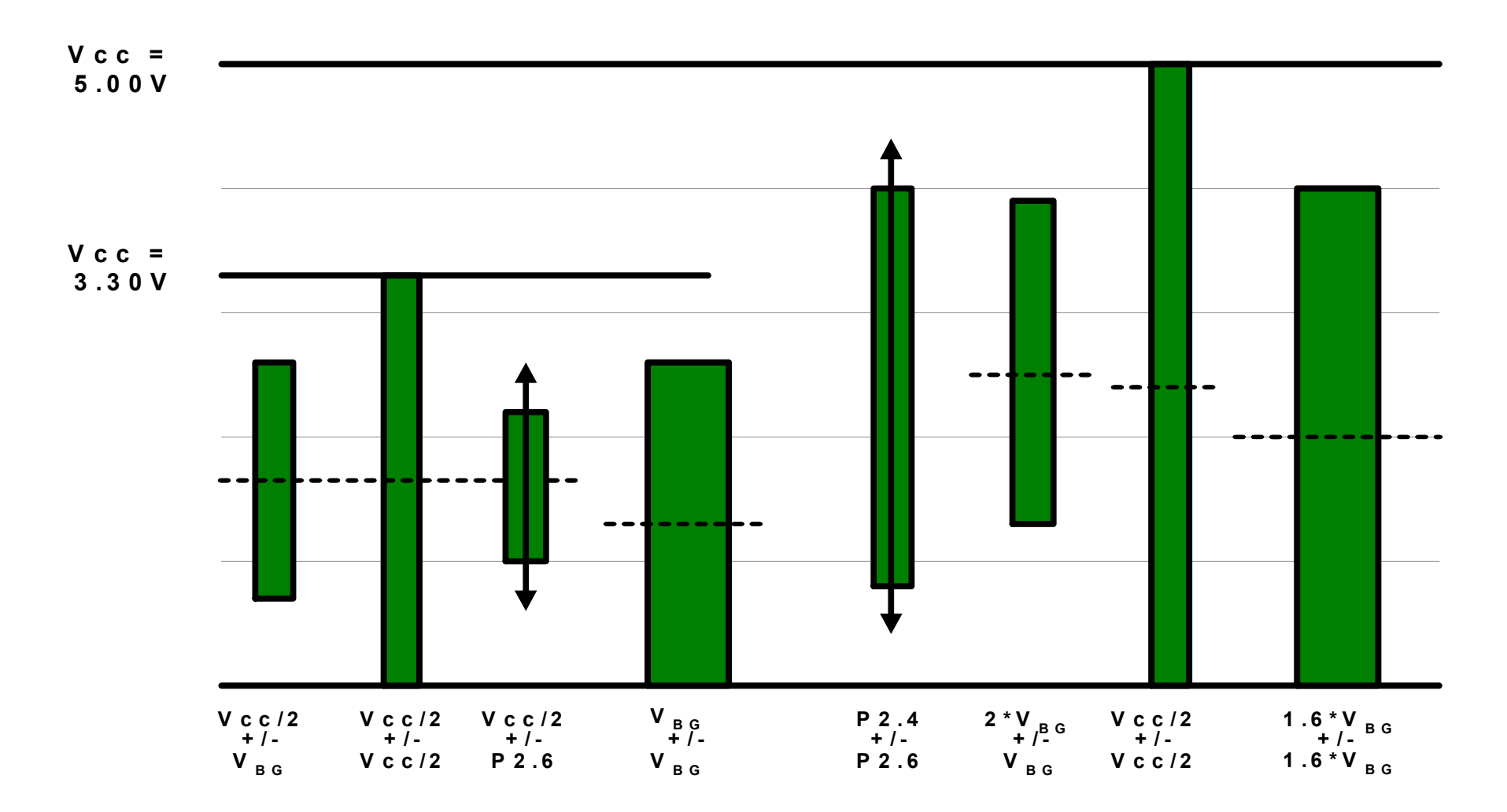

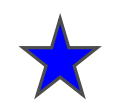

## RefMuxについて

## RefMuxはADの入力レンジを決定

| 表示                        | 5V駆動             | 3.3Ⅴ駆動            |
|---------------------------|------------------|-------------------|
| [Vdd/2]+/-BandGap         | 2.5 V±1.3 V      | $1.65V \pm 1.3V$  |
| [Vdd/2]+/-[Vdd/2]         | 2.5 V±2.5 V      | $1.65V \pm 1.65V$ |
| BandGap+/-BandGap         | 1.3 V±1.3 V      | $1.3V \pm 1.3V$   |
| 1.6 BandGap+/-1.6 BandGap | 2.08V±2.08V      | 使用不可              |
| 2 BandGap+/-BandGap       | 2.6 V±1.3 V      | 使用不可              |
| 2 BandGap+/-P2[6]         | 2.6 V±P2[6]V     | 2.6 V±P2[6]V      |
| P2[4] +/-BandGap          | P2[4] V±1.3V     | P2[4] V±1.3V      |
| P2[4] +/-P2[6]            | P2[4]V +/-P2[6]V | P2[4]V +/-P2[6]V  |

BandGap電圧は内部で1.2xx..Vから昇圧した1.3Vとなります.実はこの電圧もレジスタ値でトリミングできます. Reference 電圧を外部から入力することができますが,これができるピンはPort2[4]です.

3210EVAL1ではPort2はLCDに接続されています。

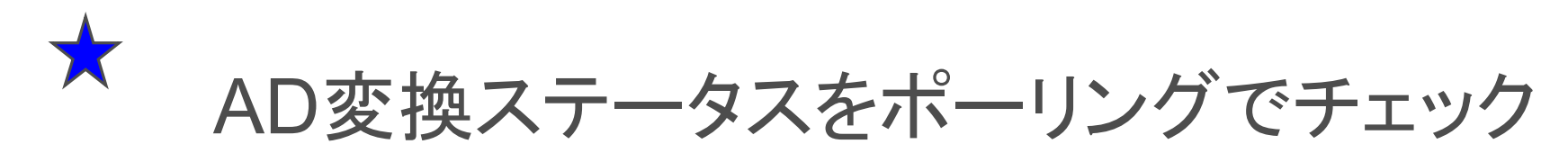

ADCINC\_flsDataAvailable 値は、AD変換が終了してデータが読み込み可能な状態になったときに0になるレジスタ

このプログラムでは、ポーリングで 値を読みに行って、0のとき (データが読み込み可能のとき) adc\_dataにAD変換値を代入する

ADCINCユーザーモジュールは、 割り込みが用意されていないので ポーリングでステータスを読む

AD変換のユーザーモジュールには 12種類あり、8ビット以下のものは, 割り込みが使える

| d  |
|----|
| 11 |
|    |
|    |
|    |
|    |
|    |
|    |
|    |
|    |
|    |
|    |
|    |
|    |
|    |
|    |
|    |
|    |
|    |
|    |
|    |
|    |
|    |

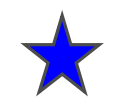

## ラボ lab3\_adc 手順

#### 1.PGA, ADCINC, LCD ユーザーモジュールを配置

2.モジュール間を結線、パラメータを設定

3.GCとBuild

4.ジャンパ線で配線します

5.プログラムしてVRを回して値を読み取ります

解説:

## 新規プロジェクトの作成(旧版ソフトウェアの場合)

- 1. File > New Project をクリック
- 2. Chip-level Project を選択
- 3. Name を入力 例: lab3\_adc
- **4.** Location を選択 例: C:¥psoc\_lab¥lab3\_adc
- 5. OK をクリック

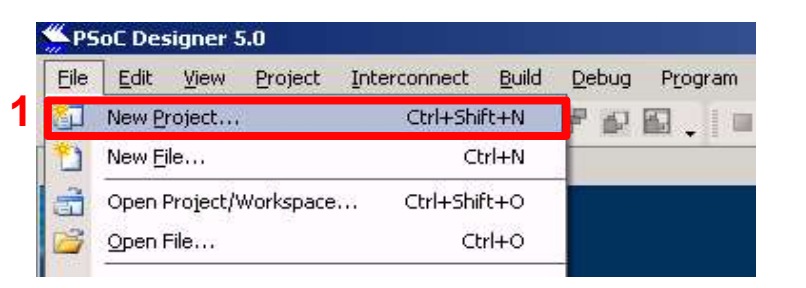

| ew Project                    |                                                                        | <u>? ×</u>                |
|-------------------------------|------------------------------------------------------------------------|---------------------------|
| <u>Project types:</u>         |                                                                        |                           |
| Chip-level S<br>Project       | vstem-level<br>Project                                                 |                           |
| This is a classic             | /4.x PSoC Designer project, selecting and placing user mod<br>Lab3_ADC | dules.                    |
| Location: 4                   | C¥Documents and Settings¥muda¥デスクトップ                                   | <u>B</u> rowse            |
| -<br>Workspace na <u>m</u> e: | Lab3_ADC Create directory for                                          | r workspace               |
| <u>W</u> orkspace:            | Create new Workspace                                                   |                           |
|                               | 5 🧲                                                                    | <u>O</u> K <u>C</u> ancel |
|                               |                                                                        |                           |

## 使用するPSoC、言語の選択(旧版ソフトウェアの場合)

- 1. View Catalog をクリック
- 2. CY8C27443-24PXI を選択
- 3. Select をクリック
- 4. C を選択
- 5. OK をクリック

| Path:           |                                                     | <u>B</u> rowse      |
|-----------------|-----------------------------------------------------|---------------------|
|                 | C Use the same target device C Select target device | Cl <u>e</u> ar Path |
| Select "        | Target Device                                       |                     |
| <u>D</u> evice: | CY8C27443-24PVX1 View Catalog                       |                     |
|                 |                                                     |                     |
|                 | Generate 'Main' file using:                         |                     |
|                 |                                                     |                     |
|                 | • Assembler                                         |                     |

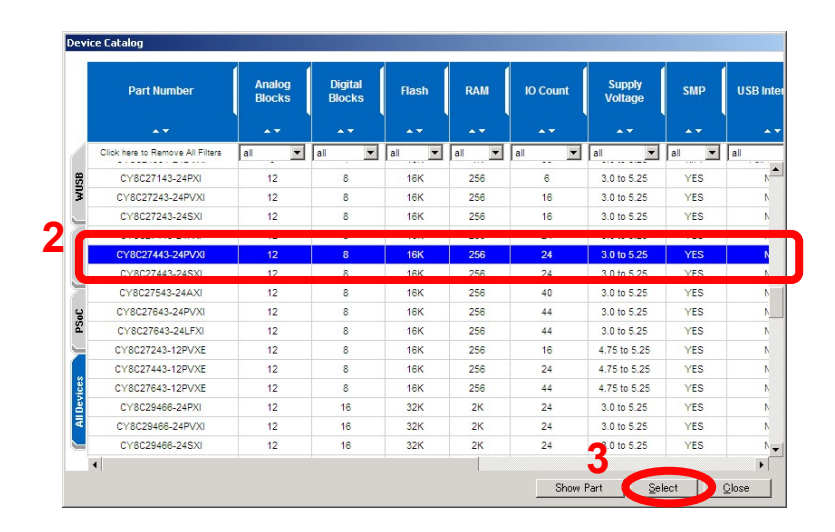

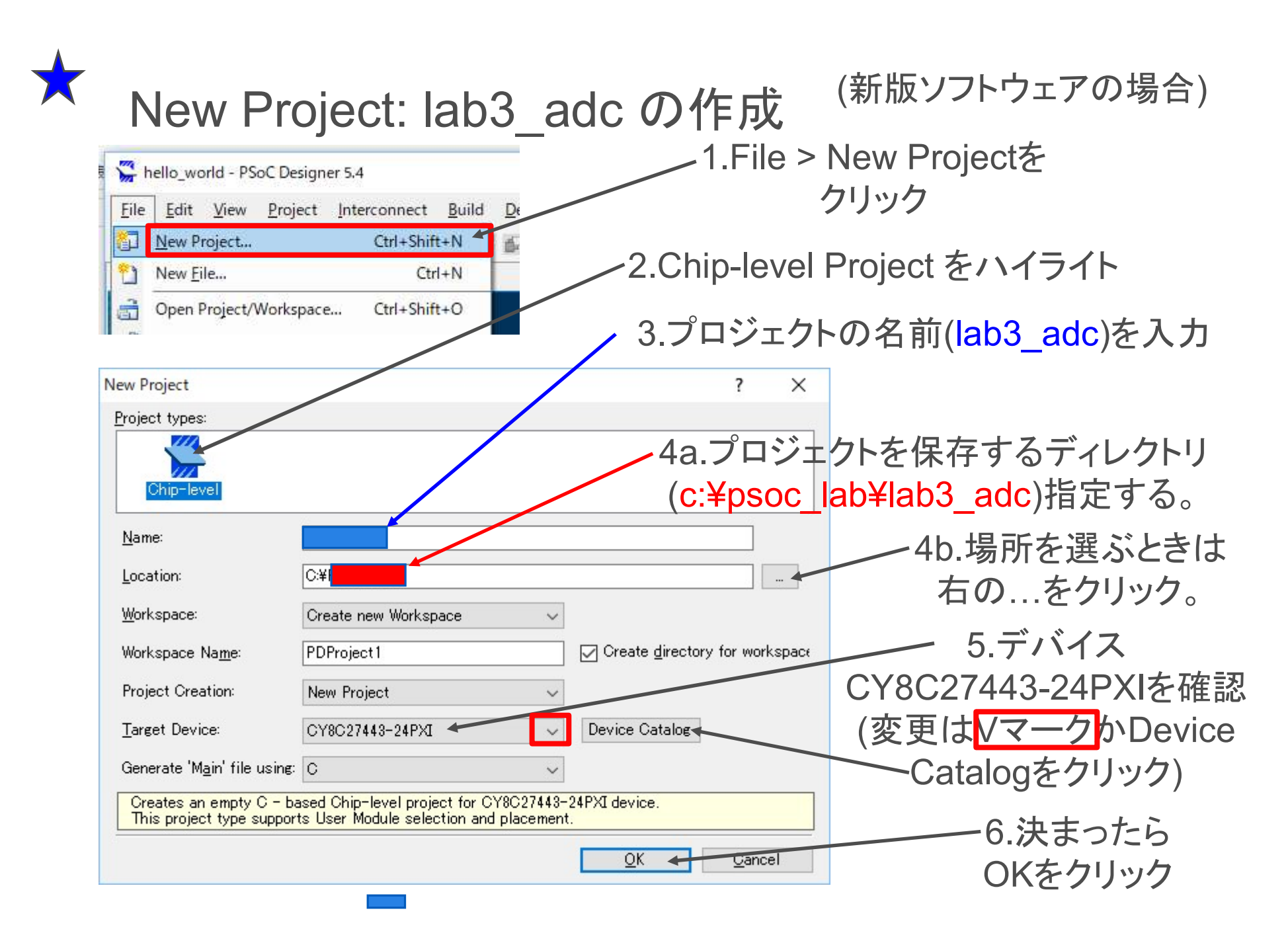

## ユーザーモジュールの追加,配置

View > User Module Catalogをクリッ クして以下の3つのモジュールを追加

1.ADCs > ADCINC > Single Stage Modulator をダブルクリック

2.ポップアップウィンドはOKで閉じる

3.Amplifiers > PGA

4.Misc Digital > LCD

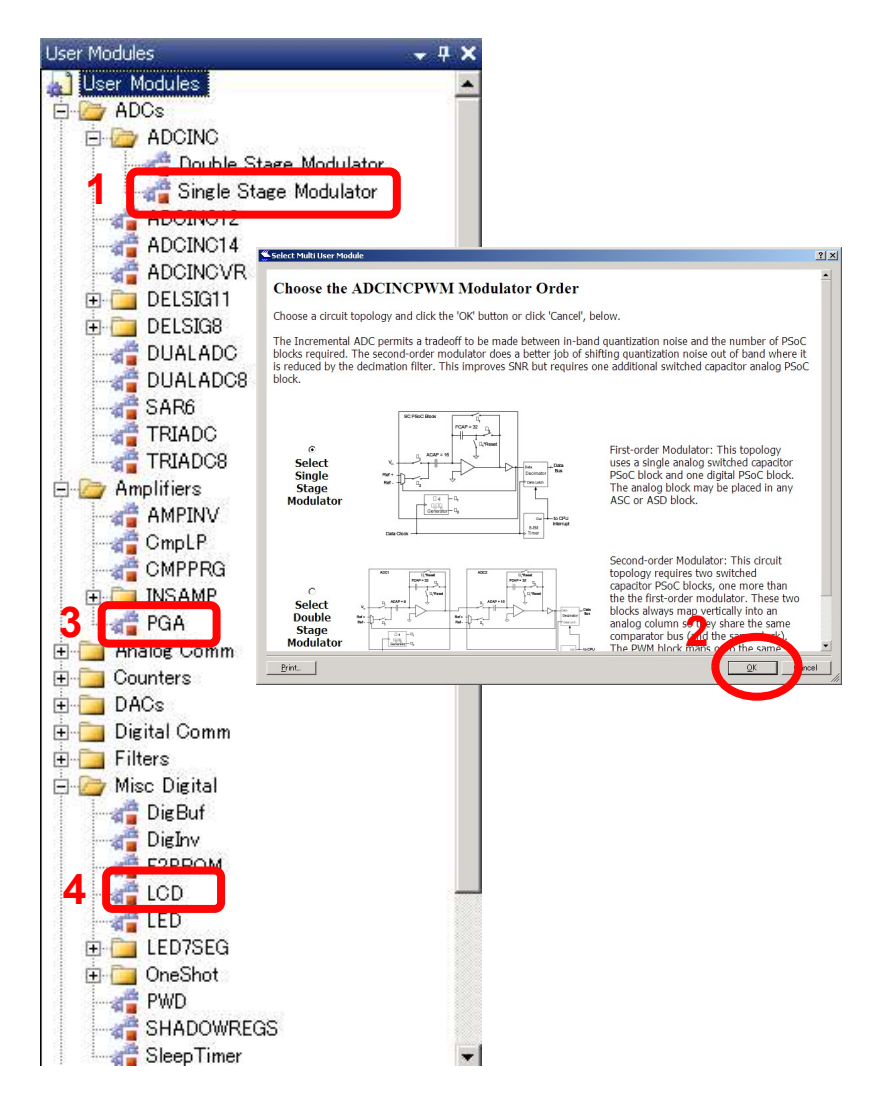

## グローバルパラメータの設定

View > Global Resource 1.VC1 を 3 2.Ref Mux を (Vdd/2)+/-(Vdd/2) 3.それ以外は 初期値

Ref Mux はアナロググランドのレベルを決定し アナログ信号の上下の振幅範囲を決定します これはPSoCのオペアンプが単電源のため 0Vをグランドレベルとしてマイナス側の信号を 扱えないため基準電位をかさ上げします。 このようにしてかさ上げ設定したレベルを アナロググランド電位と呼んでいます. lab\_motor のPGAのRefの選択枝に AGNDがありましたが,ここで設定します

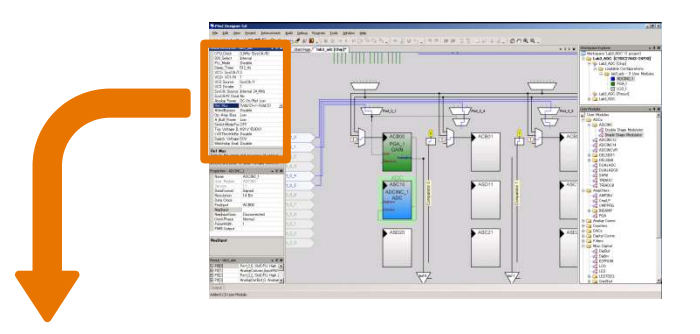

| Glo | bal Resources - | lab3_adc 🚽 🖵 🤅    |
|-----|-----------------|-------------------|
|     | CPU_Clock       | 3_MHz (SysClk/8)  |
|     | 32K_Select      | Internal          |
|     | PLL_Mode        | Disable           |
|     | Sleep_Timer     | 512_Hz            |
| C   | VC1= SysClk/I   | 3                 |
|     | VC2= VC1/N      | 1                 |
|     | VC3 Source      | SysClk/1          |
|     | VC3 Divider     | 1                 |
|     | SysClk Source   | Internal 24_MHz   |
|     | SysClk*2 Disal  | No                |
|     | Analog Power    | SC On/Ref Low     |
|     | Ref Mux         | (Vdd/2)+/-(Vdd/2) |
|     | AGndBypass      | Disable           |
|     | Op-Amp Bias     | Low               |
|     | A_Buff_Power    | Low               |
|     | SwitchModePui   | OFF               |
|     | Trip Voltage [L | 4.81 ∨ (5.00∨)    |
|     | LVDThrottleBa   | Disable           |
|     | Supply Voltage  | 5.0V              |
|     | Watchdog Enab   | Disable           |

## RefMuxについて

## RefMuxはADの入力レンジを決定

| 表示                        | 5V駆動              | 3.3V駆動            |
|---------------------------|-------------------|-------------------|
| [Vdd/2]+/-BandGap         | 2.5 V±1.3 V       | $1.65V \pm 1.3V$  |
| [Vdd/2]+/-[Vdd/2]         | 2.5 V±2.5 V       | $1.65V \pm 1.65V$ |
| BandGap+/-BandGap         | 1.3 V±1.3 V       | $1.3V \pm 1.3V$   |
| 1.6 BandGap+/-1.6 BandGap | $2.08V \pm 2.08V$ | 使用不可              |
| 2 BandGap+/-BandGap       | 2.6 V±1.3 V       | 使用不可              |
| 2 BandGap+/-P2[6]         | 2.6 V±P2[6]V      | 2.6 V±P2[6]V      |
| P2[4] +/-BandGap          | P2[4] V±1.3V      | P2[4] V±1.3V      |
| P2[4] +/-P2[6]            | P2[4]V +/-P2[6]V  | P2[4]V +/-P2[6]V  |

BandGap電圧は内部で1.2xx..Vから昇圧した1.3Vとなります.実はこの電圧もレジスタ値でトリミングできます. Reference 電圧を外部から入力することができますが,これができるピンはPort2[4]です.

3210EVAL1ではPort2はLCDに接続されています。

## RefMuxについて

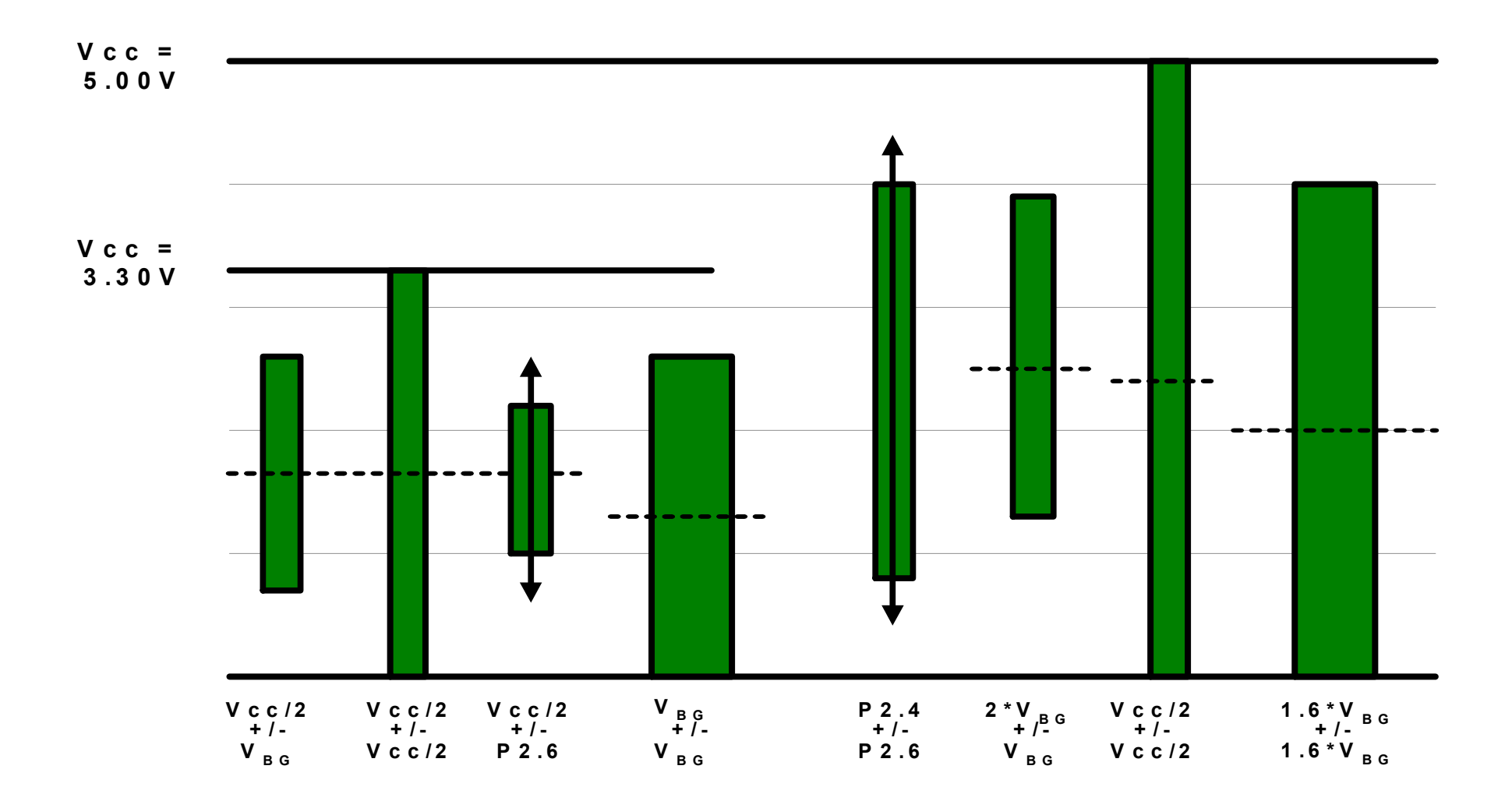

## PGA入力の配線

View > Chip Editor

- 1. Analog\_Column\_InputMux\_0 をクリック
- 2. Port0\_1 を選択
- 3. PGAのInputを クリック
- 4. Analog\_Column\_inputMux\_0を選択

| 移動 | Alt+ドラッグ                           |
|----|------------------------------------|
| 拡大 | Ctrl+クリック<br>Ctrl+ドラッグ             |
| 縮小 | Ctrl+shift+クリック<br>Ctrl+shift+ドラッグ |

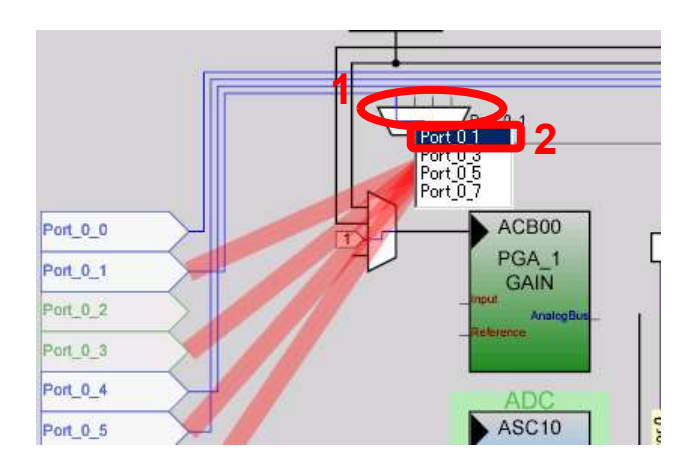

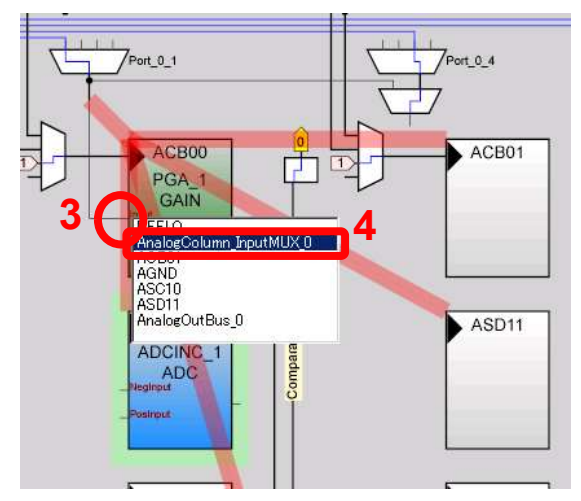

## PGA出力の配線

View > Chip Editor

- 1. PGAのAnalogBus をクリック
- 2. AnalogOutBus\_0 を選択
- 3. AnalogOutbuf\_0 をクリック
- 4. Port\_0\_3 を選択

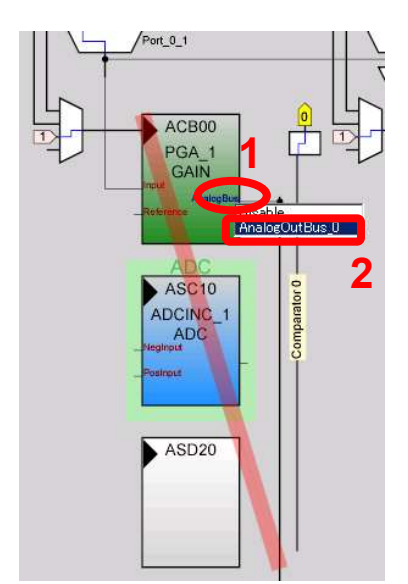

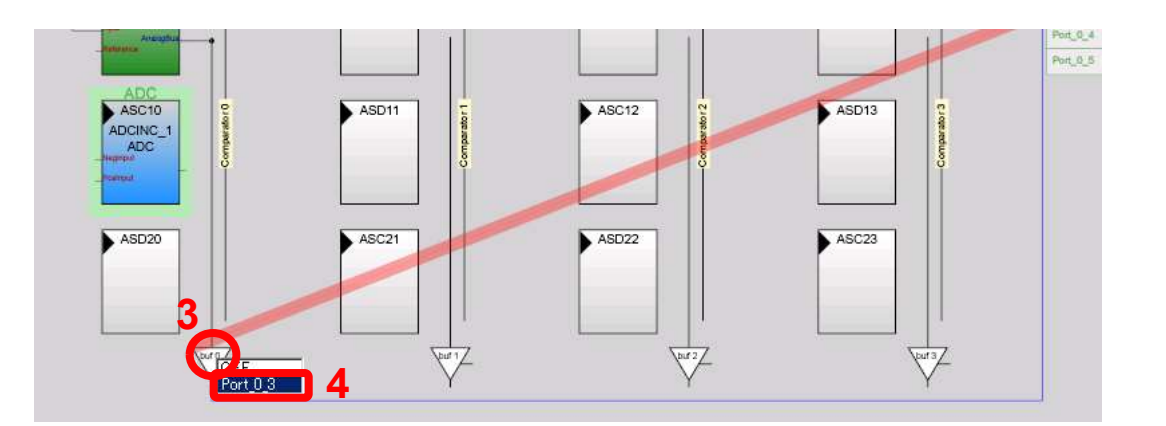

PGAパラメータの設定

View > Chip Editor

1.デジタルブロック上のPGA\_1 をクリック

2.Name & PGA\_1  $\rightarrow$  PGA

3.Gain を 1.000

4.Reference を VSS

それ以外は 初期値

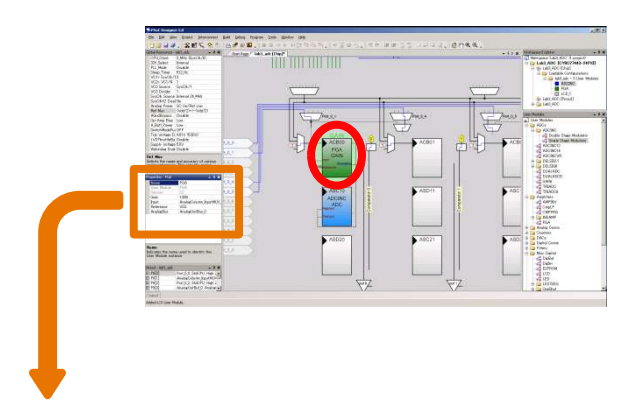

| Pr | operties - PGA | <del>,</del> म X       |  |
|----|----------------|------------------------|--|
|    | Name           | PGA                    |  |
|    | User Module    | PGA                    |  |
|    | Version        | 32                     |  |
|    | Gain           | 1.000                  |  |
|    | Input          | AnalogColumn InputMLIX |  |
|    | Reference      | VSS                    |  |
|    | AnalogBus      | AnalogOutBus 0         |  |

## ADCINCの配線

View > Chip Editor

- 1. AnalogColumn\_Clock\_0 をクリック
- 2. VC1 を選択
- 3. ADCINC\_1のPosInput をクリック
- 4. ACB00 を選択

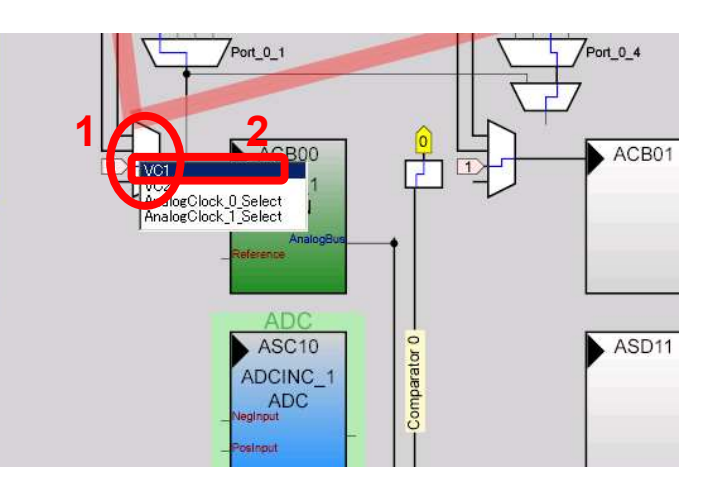

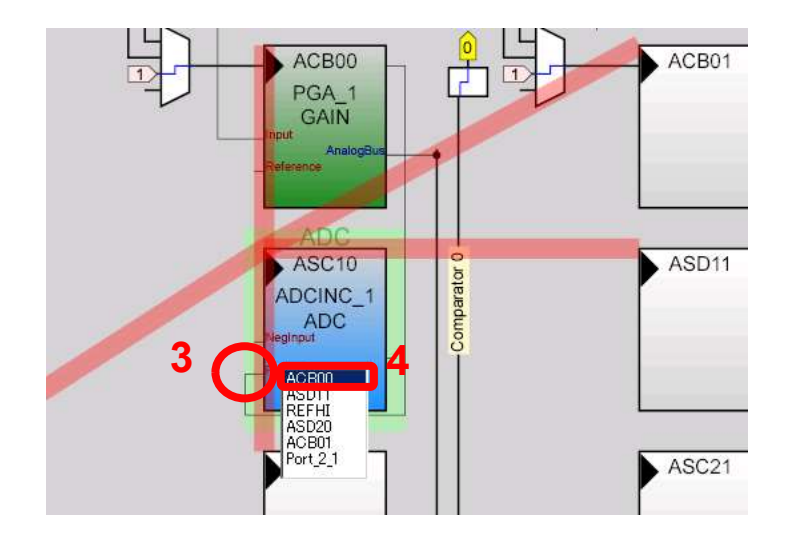

## ADCINCパラメータの設定

View > Chip Editor

1.デジタルブロック上のADCINC\_1 をクリック

2.Name を ADCINC
3.DataFormat を Unsigned
4.Resolution を 12 Bit
5.Data Clock を VC1
6.NegInput を ACB00
7.PWM Output を None

それ以外は 初期値

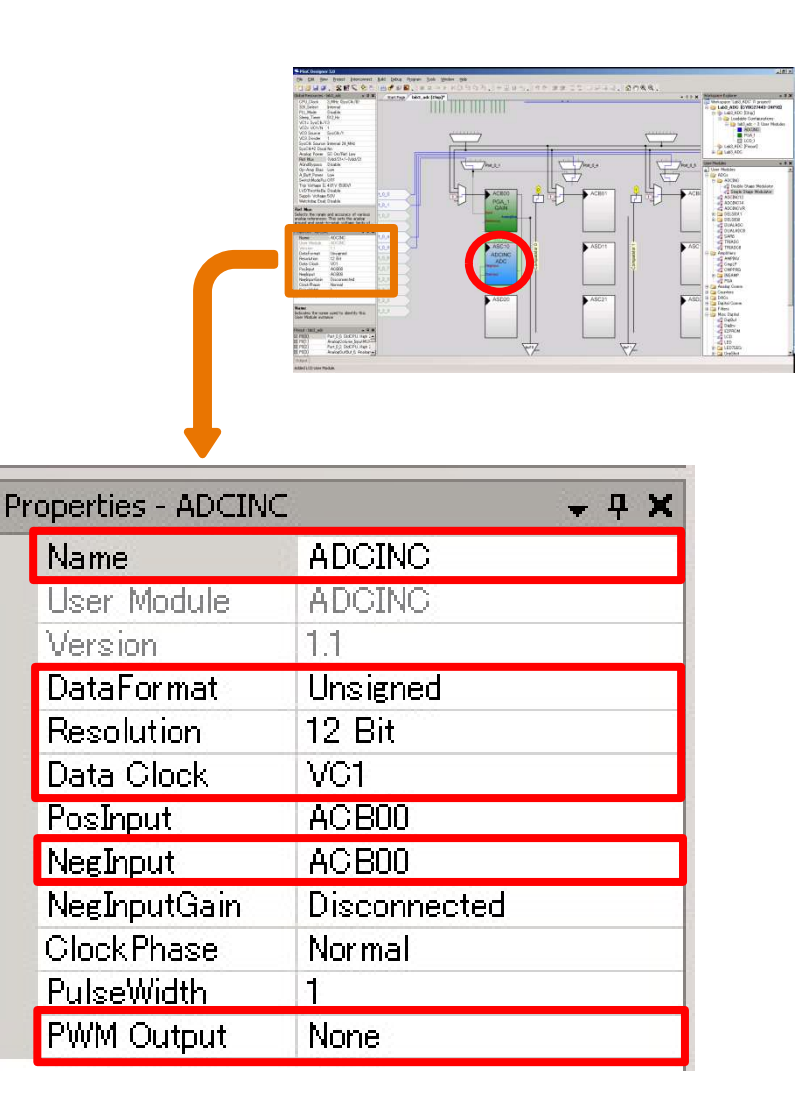

LCDパラメータの設定

View > Chip Editor

- 1. 画面右上内の LCD\_1 をクリック
- LCD\_1のパラメータを入力
   名前の変更 LCD\_1 → LCD
   使用ポートの指定 Port2

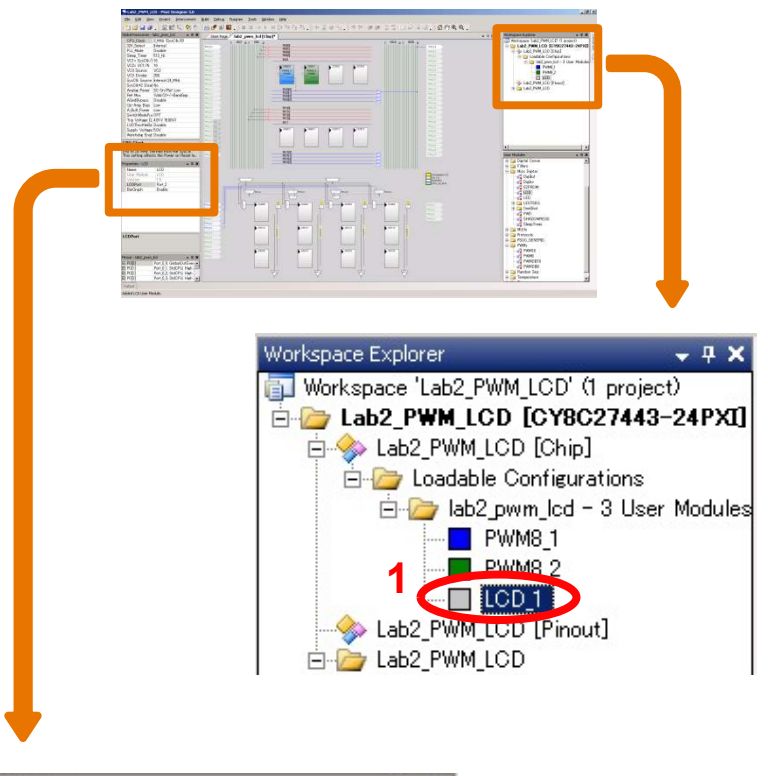

| I | Properties - LCD |        | <b>→</b> ∓ X |
|---|------------------|--------|--------------|
| 2 | Name             | LCD    |              |
|   | User Module      | LCD    |              |
|   | Version          | 1.5    |              |
|   | LCDPort          | Port_2 |              |
|   | BarGraph         | Enable |              |

## GC(Generate Configuration)

Build > Generate Configuration Files... をクリック

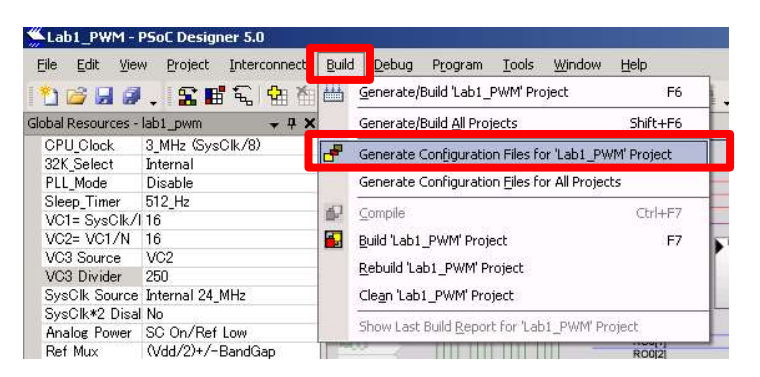

• GCが終了したら main.c をダブルクリック ソースコード記述画面へ

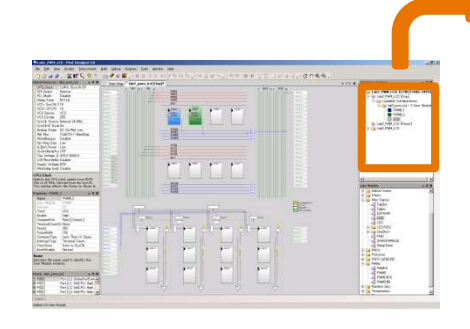

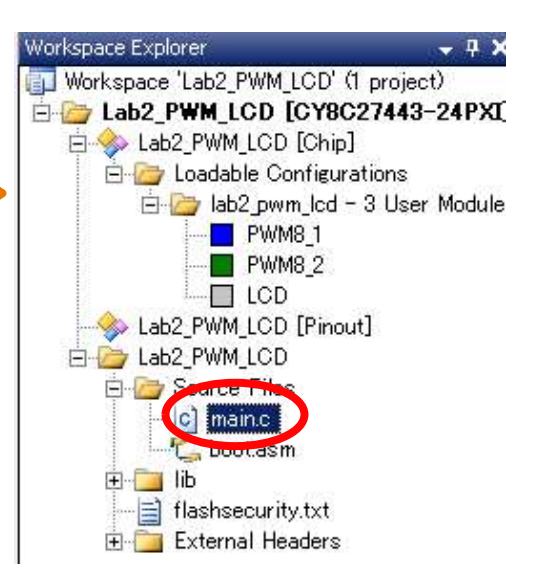

## ソースコード記述

main 関数内に
 ソースコードを入力

LCD\_Position 文の説明

LCD\_Position(m, n) m:0上の行に表示 1下の行に表示 n:左から n+1 文字目 から表示(nは空白数)

```
Start Page
         lab3_adc [Chip]
                     main.c
   1
   2
         C main line
   3
   4
   5
      #include <m8c.h>
                                // part specific constants and :
   6
      #include "PSoCAPI.h"
                               // PSoC API definitions for all
   7
   8
   9
     void main()
  10 🖂 {
  11
          unsigned int adc data;
          PGA Start (PGA HIGHPOWER);
  12
          LCD Start();
  13
          LCD_InitBG(LCD_SOLID_BG);
  14
          M8C EnableGInt;
  15
          ADCINC Start (ADCINC_HIGHPOWER);
  16
  17
          ADCINC GetSamples(0);
                                               大文字の
  18
          while(1){
  19
              while(ADCINC fIsDataAvailable() == 0);
              adc data = ADCINC wClearFlagGetData();
  20
  21
              LCD Position(0,0);
 22
              LCD PrHexInt(adc data);
 23
              LCD_DrawBG(1,0,16,(adc_data/50));
  24
          3
  25
    LB
  26
```

コンパイルとビルド

- Build > Compile 'lab3\_adc' Project をクリック
- Build > Build 'lab3\_adc' Project をクリック

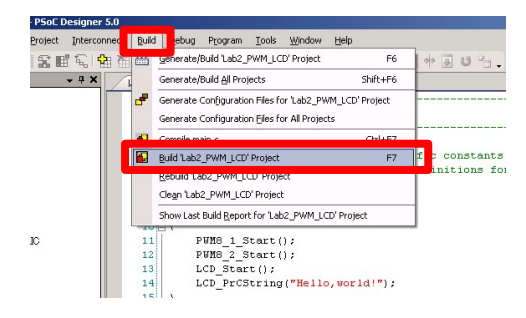

Output Window でWarning や
 Errorが出たら
 !W または!E の行を
 ダブルクリックするとソースの
 エラー原因周辺がハイライト表示される

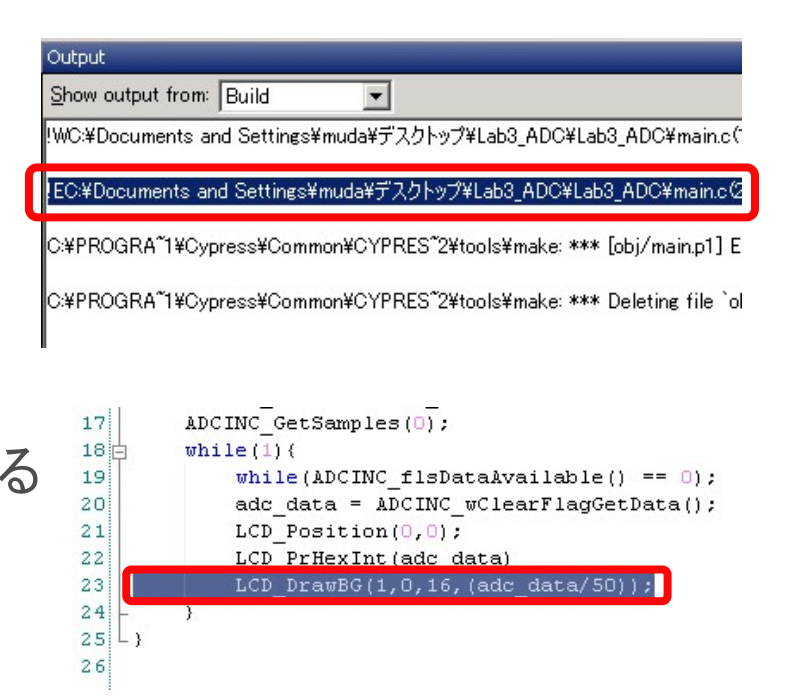

# MiniProgの接続,回路配線

 P01とVRを接続 します。

• MiniProgをEval1に接続

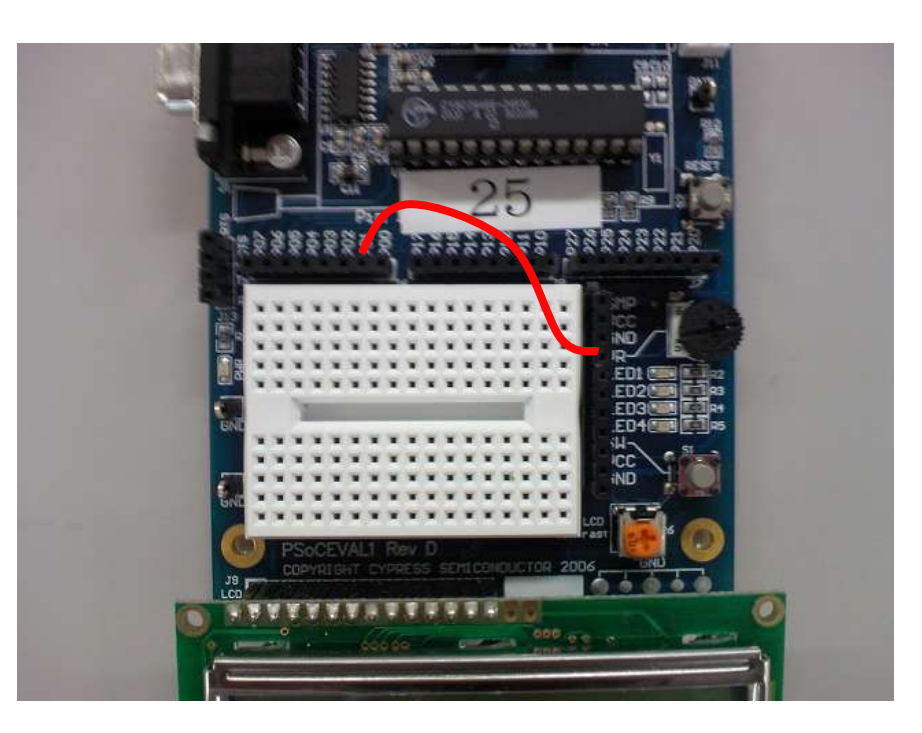

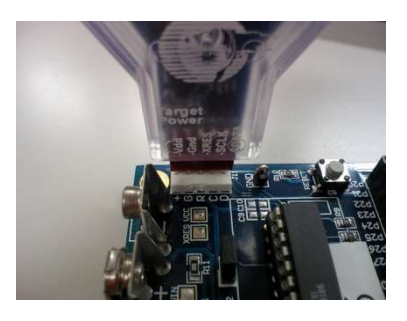

## ファームウェアの書き込み

- Programming Mode
   PowerCycle を選択
- をクリックすると 書き込み開始
- Actions を読んで状況を確認
- をクリックすると
   MINIProgを通じて電源を供給

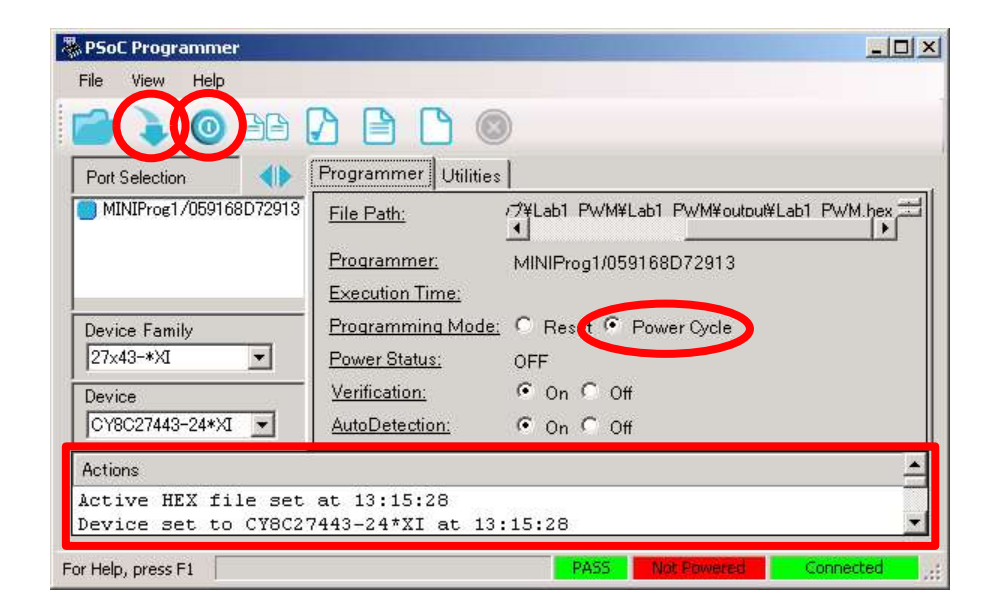

## ボリュームをまわして動作確認

このラボの ソースでは、 mVでの表示は されません。

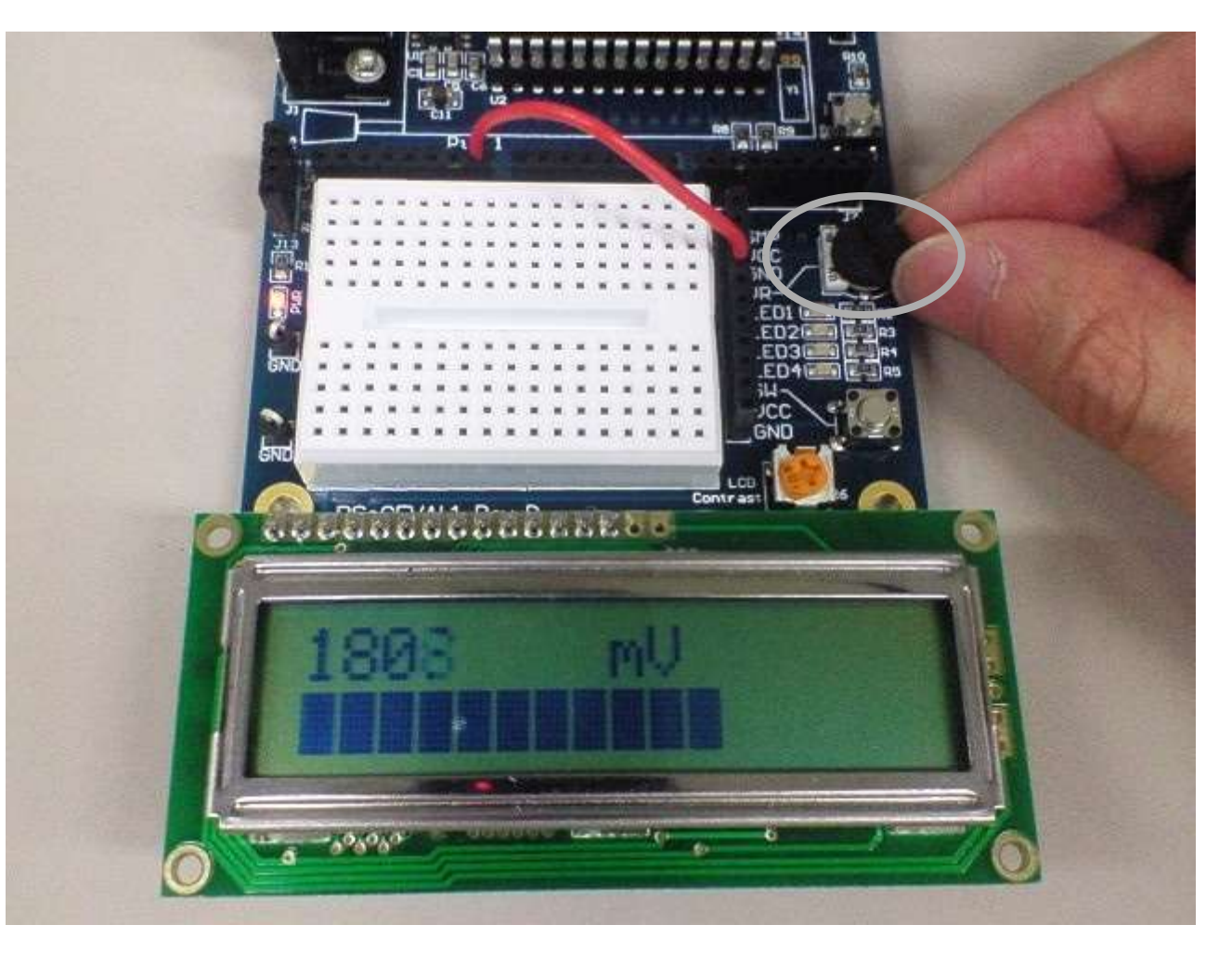

ボリュームに接触不良がある場合は、表示が安定しないことがあります。その場合はボリュームを 上から軽く押さえながら回してください。このノイズ電圧を乱数のシード値に使うこともできます。 距離センサー(10~80cm計測)を接続してみよう

①黄端子は 距離に応じた 電圧が出力 (手とセンサの 距離を変えて みよう。) ②黒端子は GNDに 接続 ③赤端子は VCC(5V)に 接続 HP資Sensors を参照。

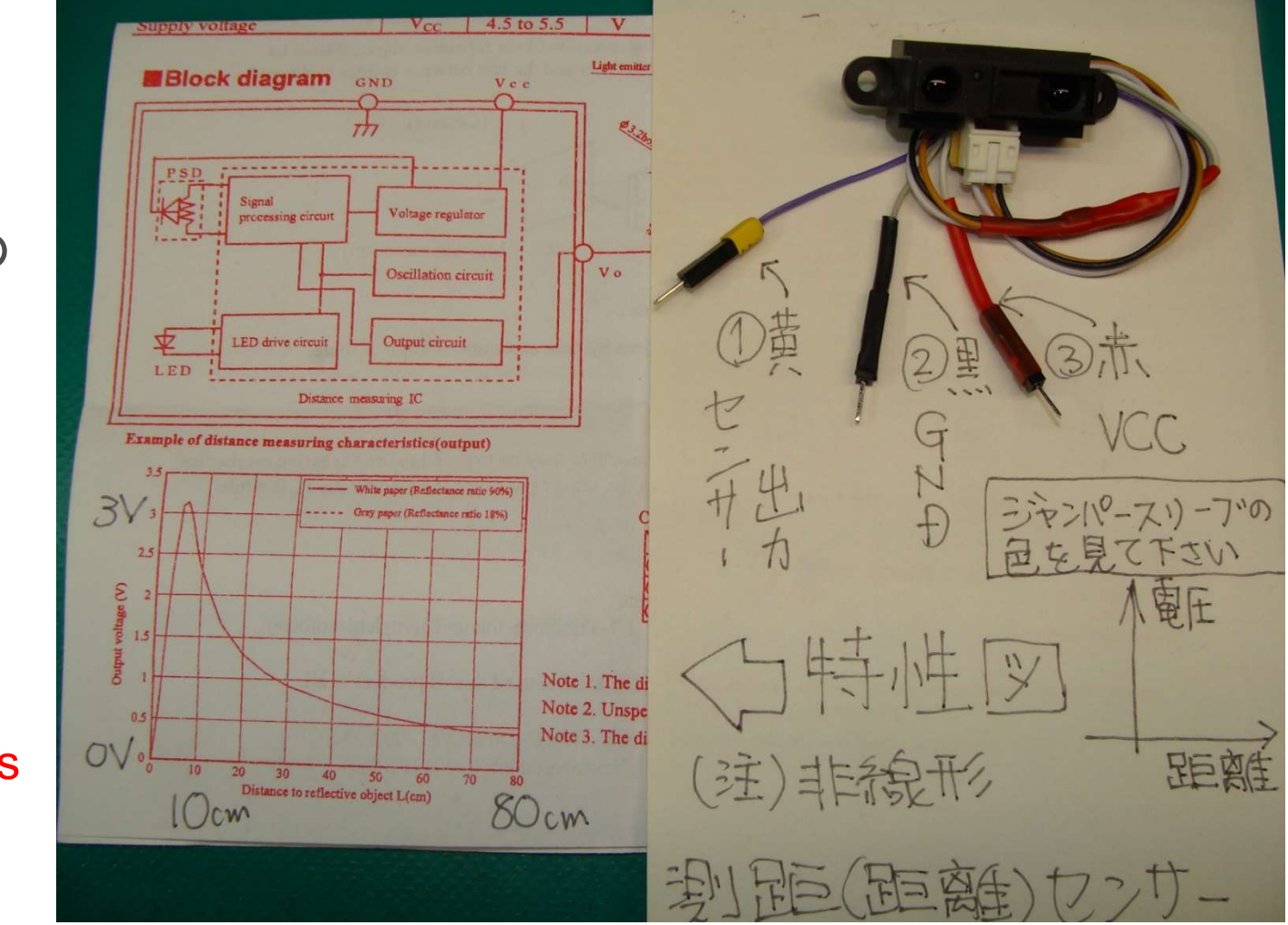

ジャンパー線の色が違うものがありますから白い3ピン端子の位置で確認してください。正面(目玉のある方)から見て左が①出力、中央が②GND、右が③VCC5Vです。

## Memo

フォローアップURL (Revised) http://mikami.a.la9.jp/meiji/MEIJI.htm

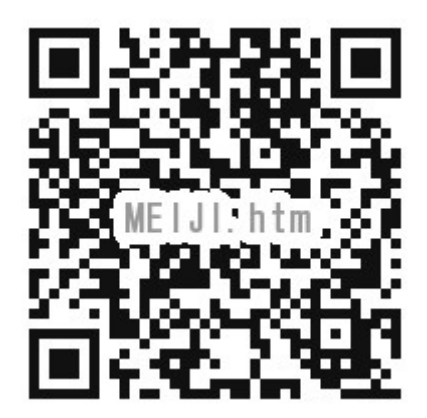

担当講師 三上廉司(みかみれんじ) Renji\_Mikami(at\_mark)nifty.com mikami(at\_mark)meiji.ac.jp (Alternative) http://mikami.a.la9.jp/\_edu.htm